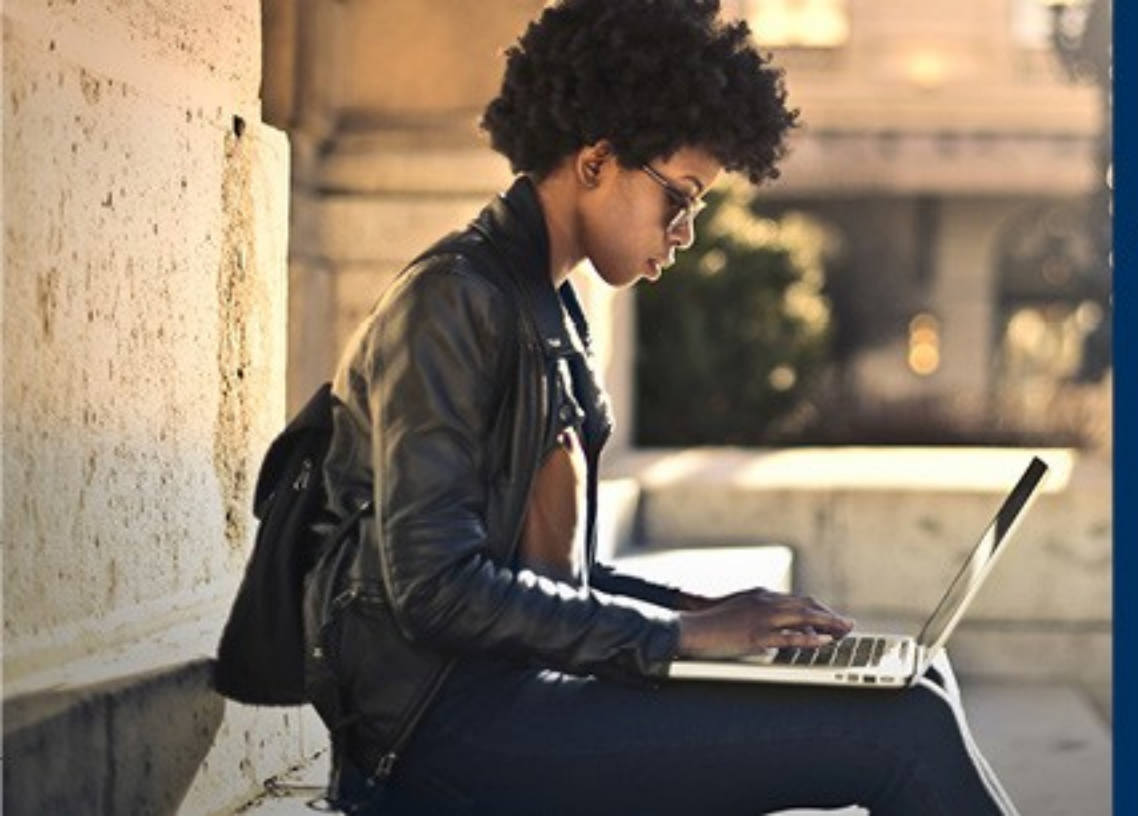

### Queen's | LAW

# CERTIFICATE

COURSE ENROLLMENT

## Enrolling for courses in the Queen's Certificate in Law

Congratulations on your acceptance to the Certificate in Law! We've prepared this document to help you enroll in the Certificate courses you want to take. You've already logged into SOLUS to accept your offer, and you'll be registering for your courses in SOLUS as well.

This document assumes you have already applied and been accepted to the Certificate program. If this is not the case, please consider applying to the Certificate program before continuing.

#### Step 1: Log into SOLUS

If you're already been accepted to the Certificate in Law, you should have a NetID and password as a Queen's student. Visit http://my.queensu.ca and log

"SOLUS" under Applications or Teaching and Learning Applications if grouped by category.

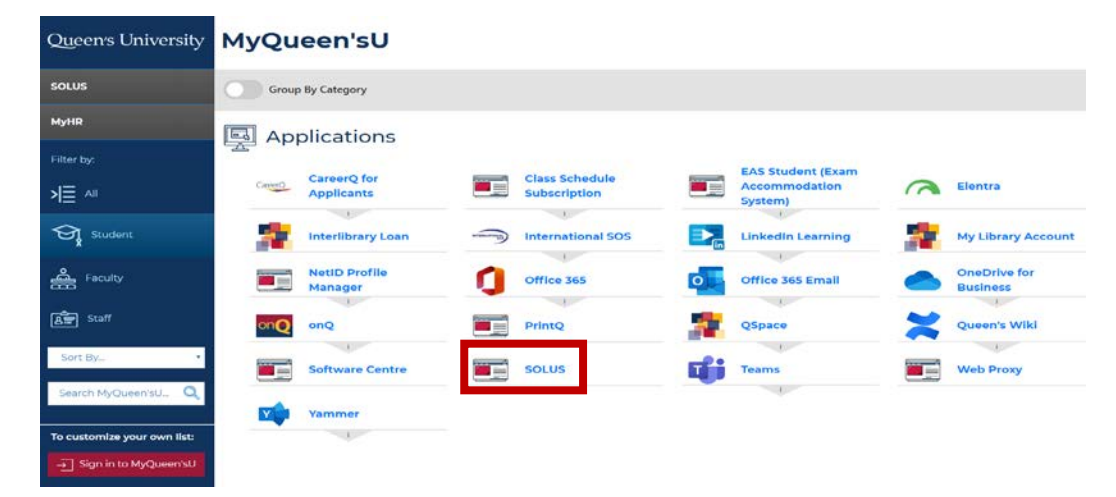

| elcome to SOLUS                                                                                                    | Student C                                                                                                    | Center                                                                                                    |                          | _                                                                                                    |
|----------------------------------------------------------------------------------------------------|----------------------------------------------------------------------------------------------------|----------------------------------------------------------------------------------------------------|--------------------------|----------------------------------------------------------------------------------------------------|
| Academics                                                                                                    |                                                                                                    |                                                                                                    |                          |                                                                                                    |
| arch                                                                                                    | arch 📴 Deadlines 🔲 URL 📑                                                                                                    |                                                                                                    |                          | Search for Classes                                                                                                    |
| roll                                                                                                    |                                                                                                    | 2017 Fall Schedule                                                                                                    |                          | - Holds                                                                                                    |
| Academics                                                                                                    |                                                                                                    | Class                                                                                                    | Schedule                 | * noius                                                                                                    |
|                                                                                                    |                                                                                                    | 3                                                                                                    |                          | No Holds.                                                                                                    |
| her academic                                                                                                    | • 📎                                                                                                    |                                                                                                    | Weekly Schedule          | To Do List                                                                                                    |
|                                                                                                    |                                                                                                    |                                                                                                    | Enrollment Shopping Cart | No To Do's.                                                                                                    |
| Finances                                                                                                    |                                                                                                    |                                                                                                    |                          | Enrollment Dates                                                                                                    |
| Account<br>count Inquiry<br>Payment Methods<br>e Statement<br>-Out Options<br>vice Charge Rates (past<br>current)<br>inicial Aid<br>v Financial Aid<br>v Financial Aid<br>v Award Application Status<br>is to Online Bursary<br>cations<br>een's Admission Bursary<br>lication<br>een's General Bursary<br>lication<br>en's Summer General<br>mary Application<br>u or Phone 1-877-672-7411 | Account Sum<br>Assessed<br>Charges<br>Note: Un<br>assesse<br>Tuition Fe<br>Unapplied<br>Examples:<br>• Tr<br>fui<br>o Gr<br>ba<br>re<br>• Av<br>ye<br>(<br>A<br>Pr<br>ba<br>stt<br>• Cr | mary         If fees, not yet paid         by due date         degraduate winter term fees at         d until the end of September.         ee Schedules         d Credit       (\$0         uition deposit to be applied to         ture charges not yet assessed         raduate awards in excess as         anking information is not on file for         fund         uards to be applied to charges not         at assessed for the academic year         il awards for Undergraduate and         rofessional Programs and need-         seed awards for Graduate         udents)         redits available for refund | e not<br>00 )            | Shopping Cart Appointment<br>Your Shopping Cart for the<br>2017 Fall Regular Academic<br>Session session is available fo<br>use beginning 4 July 2017.<br>Enrollment Appointment<br>You may begin enrolling for<br>the 2017 Fall Regular<br>Academic Session session<br>on 19 July 2017.<br>Details ▶<br>▼ Links for Queen's<br>SOLUS Help<br>Library System<br>Academic Calendars |
| e you click the following I<br>I be transferred to a page th<br>owyou to pay your tuition u<br>edi card.<br>Ick here to<br>Pay Distant Edu<br>Tuition Using Cr                                                                                                    | ink you<br>lat will<br>sing a<br>cation<br>edit Card                                                                                                    | hen you click the following lini<br>I be transferred to a page that<br>ow you to enter / review bank<br>count details.<br>ck here to<br>Enter/Review Bank<br>Information                                                                                                    | you<br>will              |                                                                                                    |

#### Step 2: Start the Enroll process

Welcome to SOLUS! There's a lot of tools and services in this system, which you can learn all about at the Queen's Solus Central page at

<u>http://www.queensu.ca/registrar/solus</u>. For now, let's focus on getting you enrolled in a course.

Click the "Enroll" link at the top of the page. Then select the term you want to study in, and "Continue".

|                    | UCCIIS                                                                                                    |                                                                 |                                                         |       |
|--------------------|----------------------------------------------------------------------------------------------------|-----------------------------------------------------------------|---------------------------------------------------------|-------|
|                    | Childholth                                                                                                    |                                                                 |                                                         |       |
|                    |                                                                                                    |                                                                 | go to                                                   | ۲ 🛞   |
| Se                 | arch Plan Enr                                                                                                    | oll My Academics                                                |                                                         |       |
|                    |                                                                                                    | d I Dave I Cours I Edit                                         | 1 Torm Information                                      |       |
| My (               | Class Schedule   Add                                                                                                    | a   Diob   Zwab   Edit                                          | Term mormanon                                           |       |
|                    | Classee                                                                                                    | a   Diob   Zwab   Edit                                          | 1 Terri moniaron                                        |       |
| My (<br>Add        | Classes                                                                                                    | a   Diob   Zwab   Edir                                          | 1 Term monitation                                       | 1-2-3 |
| My (<br>Add        | Class Schedule   Add                                                                                                    | a   <u>D</u> uob   <u>S</u> wab   Edit                          |                                                         | 1-2-3 |
| My G<br>Add        | Class Schedule   Add                                                                                                    | a   <u>D</u> iob   <u>S</u> wab   Edit                          | 1 Term monugron                                         | 1-2-3 |
| My (<br>Add<br>Sel | Class Schedule   Add<br>I Classes<br>ect Term                                                                                                    | a   <u>D</u> rop   <u>S</u> wap   Colt                          | Tem monauon                                             | 1-2-3 |
| My (<br>Add<br>Sel | Classes<br>Classes<br>ect Term<br>ect a term then sel<br>Term                                                                                                    | ect Continue.<br>Career                                         | Institution                                             | 1-2-3 |
| My G<br>Add<br>Sel | Classes<br>Classes<br>Classe | ect Continue.<br>Career<br>Distance Studies                     | Institution<br>Queen's University                       | 1-2-3 |
| My G<br>Add<br>Sel | class schedule   Ad<br>  Classes<br>  Classes<br>  Clas                                                                                                    | ect Continue.<br>Career<br>Distance Studies<br>Distance Studies | Institution<br>Queen's University<br>Queen's University | 1-8-3 |

Go to top

#### Step 3: Start Class Search

Search for a class to add to your term by using the "Class Search" function on the lower part of the screen.

| Favorites - Main Menu -          | > Self Service + > Student                                 | Center                 |                        |            |  |
|----------------------------------|------------------------------------------------------------|------------------------|------------------------|------------|--|
| Dueen's                          |                                                            |                        |                        |            |  |
| UNIVERSITY                       |                                                            |                        |                        |            |  |
|                                  |                                                            |                        |                        |            |  |
|                                  | go to                                                      |                        | * (>>)                 |            |  |
| Search Plan Enroll               | My Academics                                               |                        |                        |            |  |
| My Class Schedule   Add   E      | Irop   <u>S</u> wap   Ed <u>i</u> t   <u>T</u> erm Informa | tion                   |                        |            |  |
| Add Classes                      |                                                            |                        | 1-2-3                  |            |  |
|                                  |                                                            |                        |                        |            |  |
| 1. Select classes to a           | add                                                        |                        |                        |            |  |
| To select classes for another    | term, select the term and click Chang                      | e. When you are sa     | tisfied with           |            |  |
| your class selections, procee    | d to step 2 of 3.                                          |                        |                        |            |  |
| Note: Having a class in your     | shonning cart does not quarantee you                       | a space in the class   | Class                  |            |  |
| capacity is only checked at th   | te time of enrollment and some classe                      | s may be full. If this | s the                  |            |  |
| case, please keep trying thro    | ughout the registration period.                            |                        |                        |            |  |
| 2017 Fall   Distance Studies   Q | ueen's University                                          | Change Term            |                        |            |  |
|                                  |                                                            |                        | Closed                 |            |  |
|                                  |                                                            | Open                   | Closed                 | Vvait List |  |
| Add to Cart                      | 2017 Fall Shopping Cart                                    |                        |                        |            |  |
| Enter Class Nbr                  |                                                            | Your aproliment        | shonning cart is ampty |            |  |
| Enter                            |                                                            | four enronmen          | anopping carris empty. |            |  |
| Find Classes                     |                                                            |                        |                        |            |  |
| Class Search                     |                                                            |                        |                        |            |  |
| Search                           |                                                            |                        |                        |            |  |
|                                  |                                                            |                        |                        |            |  |
| My 2017 Fall Class Sch           | edule                                                      |                        |                        |            |  |
|                                  | You are not registered fo                                  | r classes in this term |                        |            |  |
|                                  |                                                            |                        |                        |            |  |
| -                                |                                                            |                        |                        |            |  |
| AlCo to top                      |                                                            |                        |                        |            |  |

Select "Law Studies" as your Subject, and "Undergraduate Online" as your Course Career to view online courses. Uncheck "Show Open Classes Only" if you want to see all available classes (even those that are full and may have spots available on a wait list).

| inter Search Unterla                          |                                   |     |     |  |
|-----------------------------------------------|-----------------------------------|-----|-----|--|
| earch for Classes                             |                                   |     |     |  |
| Institution                                   | Queen's University                | •   |     |  |
| Term                                          | 2019 Winter                       |     |     |  |
| Select at least 2 search criteria. Select Sea | irch to view your search results. |     |     |  |
|                                               |                                   |     |     |  |
|                                               |                                   |     |     |  |
|                                               |                                   |     |     |  |
| Subject                                       | Law Studies                       | •   |     |  |
| Course Number                                 | is exactly                        | ٧   | 705 |  |
| Course Career                                 | Undergraduate Online              | Ψ.  |     |  |
| Campus                                        | Main                              | •   |     |  |
| Mode of Instruction                           | Online                            | •   |     |  |
|                                               | Show Open Classes Only            |     |     |  |
|                                               | Open Entry/Exit Classes O         | nly |     |  |
|                                               |                                   | -   |     |  |
| Additional Search Criteria                    |                                   |     |     |  |
|                                               |                                   |     |     |  |
|                                               |                                   |     |     |  |

#### **Step 4: Select Your Class**

You should see a list of available classes for Undergraduate Online students, in the Law Studies category. Find the course you want to take, and click the 'Select' button on the right.

**Only Queen's students taking full undergraduate** degrees should select 200-level courses, and may only have two 200-level courses contributing toward their Certificate in Law.

If you are not a full-time Queen's undergraduate student, all courses should be taken as 700-level courses. If you have any questions about what courses to select, feel free to contact us!

#### Step 5: Add Class(es)

Confirm your class(es) are the ones you want, and then click "Next" to add them to your shopping cart.

You'll be prompted to pick an exam location near you. All students, regardless of location, should sort the list alphabetically and choose "Kingston" or use code 4251. Since we run our exams online, choosing "Kingston" will help off-campus students avoid unnecessary off-campus exam fees.

| Academic Insti | tution:                                      | QUNIV                         |           |          |       |
|----------------|----------------------------------------------|-------------------------------|-----------|----------|-------|
| Exam Centre L  | begins with <b>v</b><br>begins with <b>v</b> |                               |           |          |       |
| Description:   |                                              |                               |           |          |       |
| Look Up        | Clear                                        | Clear Cancel                  |           | Basic Lo | ookup |
| Search Resu    | llts                                         |                               |           |          |       |
| View 100       | First                                        |                               | 400 -44   | Eas      | t     |
| Exam Centre Lo | ca on De                                     | scriptio                      | n         |          |       |
| 8007           | Ab                                           | u Dhah                        | i         |          |       |
| 3400           | Ac                                           | commo                         | odation   | _        |       |
| 3003           | Ath                                          | iens G                        | reece     |          |       |
| 8183           | Ba                                           | Bader Intl Study Cntr England |           |          |       |
| 3020           | Ba                                           | Barrie ON                     |           |          |       |
| 4027           | Be                                           | Belleville ON                 |           |          |       |
| 8031 Be        |                                              | Berlin Germany                |           |          |       |
| 3024 Be        |                                              | Bethlehem PA USA              |           |          |       |
| 3034 Bo        |                                              | ston M                        | A USA     |          |       |
| 8050 Bo        |                                              | Boulder CO USA                |           |          |       |
| 1028 Br        |                                              | Bracebridge ON                |           |          |       |
| 4028           | Bro                                          | 3rockville ON                 |           |          |       |
| 0215           | Ca                                           | Calgary AB                    |           |          |       |
| 6415           | Ch                                           | arlotte                       | town PE   |          |       |
| 2051           | Ch                                           | Chatham ON                    |           |          |       |
| 3052           | Co                                           | Cobourg ON                    |           |          |       |
| 3051           | Co                                           | Collingwood ON                |           |          |       |
| 8055           | Co                                           | Colorado Springs CO USA       |           |          |       |
| 4052           | Co                                           | Cornwall ON                   |           |          |       |
| 8000           | Cre                                          | Creston BC                    |           |          |       |
| 6822           | Da                                           | wson \                        | /T        |          |       |
| 1076           | Dŋ                                           | den O                         | N         |          |       |
| 8102           | Ed                                           | inburg                        | n Scotlar | hd       |       |
| 0229           | Ed                                           | montor                        | n AB      |          |       |
| 0238           | rt McMurray AB                               |                               |           |          |       |

#### Main Menu 🕶 > Self Service - > Student Cente Favorites -Jueen's • >>> go to ... Search Plan Enroll My Academics My Class Schedule | Add | Drop | Swap | Edit | Term Information Add Classes 1-2-3 1. Select classes to add - Enrollment Preferences 2017 Fall | Distance Studies | Queen's University LAW 702 - Aboriginal Law Class Preferences Wait list if class is full LAW 702-700 Online Open Wait List Graded Grading Session Regular Academic Session Career Distance Studies Units 3.00 ASC Non-Degree Program You have selected a class that is offered online. Click on the magnifying glass below to select a location to write your final exam. Q

| <b>▼</b> U | AW 201 - Int       | roduction to Can | adian Law |                              |                            |        |        |
|------------|--------------------|------------------|-----------|------------------------------|----------------------------|--------|--------|
| Class      | Section            | Days & Times     | Room      | Instructor                   | Meeting Dates              | Status |        |
| 3640       | 700-ONL<br>Regular | ТВА              | TBA       | Maur,Mary Jo                 | 11/09/2017 -<br>01/12/2017 | •      | Select |
| ₹U         | AW 202 - At        | original Law     |           |                              |                            |        |        |
| Class      | Section            | Days & Times     | Room      | Instructor                   | Meeting Dates              | Status |        |
| 3642       | 700-ONL<br>Regular | TBA              | TBA       | Choquette,Hugo<br>Yvon Denis | 11/09/2017 -<br>01/12/2017 | •      | Select |
| ₹U         | AW 204 - Co        | orporate Law     |           |                              |                            |        |        |
| Class      | Section            | Days & Times     | Room      | Instructor                   | Meeting Dates              | Status |        |
| 3644       | 700-ONL<br>Regular | ТВА              | TBA       | Staff                        | ТВА                        | •      | Select |
|            | AW 701 - Int       | roduction to Can | adian Law |                              |                            |        |        |
| Class      | Section            | Days & Times     | Room      | Instructor                   | Meeting Dates              | Status |        |
| 3641       | 700-ONL<br>Regular | TBA              | TBA       | Maur,Mary Jo                 | 11/09/2017 -<br>01/12/2017 | •      | Select |
|            | AW 702 - Ab        | original Law     |           |                              |                            |        |        |
| Class      | Section            | Davs & Times     | Room      | Instructor                   | Meeting Dates              | SIGUUS |        |
| 3643       | 700-ONL<br>Regular | тва              | тва       | Choquette,Hugo<br>Yvon Denis | 11/09/2017 -<br>01/12/2017 | •      | Select |
|            | AW 704 - Co        | orporate Law     |           |                              |                            |        |        |
| Class      | Section            | Days & Times     | Room      | Instructor                   | Meeting Dates              | Status |        |
| 3645       | 700-ONL<br>Regular | TBA              | тва       | Staff                        | ТВА                        | •      | Select |

New Search Modify Search

act: Law Studies, Course Caree Main

Open

New Search Modify Search

Closed

∧ Wait L

Favorites • Main Menu • > Self Service • > Student Center

The following classes match your search criteria Course Subje Distance Studies, Show Open Classes Only: Yes, Campus:

Jueen's LAW 702

Return to Add Classes 6 class section(s) found

Return to Add Classes

Room TBA

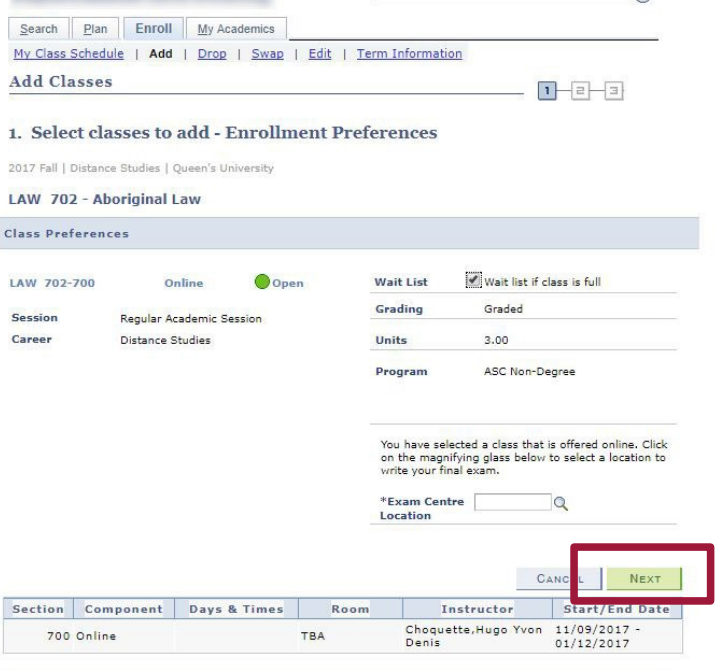

Go to top

| Favorites → Main Menu → Self                                                                                                    | f Service 👻 > Student Center                                                                                                    | Step 6: Complete Enrollment                    |
|----------------------------------------------------------------------------------------------------|----------------------------------------------------------------------------------------------------|------------------------------------------------|
| Queen's                                                                                                    |                                                                                                    |                                                |
|                                                                                                    | go to 🔻 🛞                                                                                                    | Confirm the courses in your cart by clicking   |
| Search Plan Enroll My Academic                                                                                                    | :3                                                                                                    | "Proceed to Step 2 of 3".                      |
| My Class Schedule   Add   Drop   Swap<br>Add Classes                                                                                                    | >   Edit   Term Information                                                                                                    |                                                |
|                                                                                                    |                                                                                                    |                                                |
| <ol> <li>Select classes to add<br/>To select classes for another term, select<br/>your class selections, proceed to step 2 or<br/>your class selections.</li> </ol> | the ferm and click Change. When you are satisfied with                                                                             | Finalize your enrollment by clicking "Finish   |
| Note: Having a class in your shopping car<br>capacity is only checked at the time of en                                                                             | rt does not guarantee you a space in the class. Class<br>rollment and some classes may be full. If this is the<br>existence parted | intend to take. You will be given payment      |
| LAW 702 has been added to your Sh                                                                                                    | hopping Cart.                                                                                                    | prompts once enroinment is complete.           |
| 2017 Fall   Distance Studies   Queen's Univ                                                                                                    | rersity Change Term                                                                                                    | -                                              |
|                                                                                                    | Open Close Wait List                                                                                                    |                                                |
| 20                                                                                                    | 17 Fall Shopping Cart                                                                                                    |                                                |
| Add to Cart Enter Class Nbr Enter                                                                                                    | LAW 702-700<br>(3643)         Days/Times         Joom         Instructor         Units         Status                              |                                                |
| Find Classes<br>Class Search                                                                                                    |                                                                                                    |                                                |
| Search                                                                                                    |                                                                                                    |                                                |
|                                                                                                    | Proceed to Step 2 of 3                                                                                                    | -                                              |
| w My 2017 Fall Class Schedule                                                                                                    |                                                                                                    |                                                |
| 5                                                                                                    | You are not registered for classes in this term.                                                                                   |                                                |
|                                                                                                    |                                                                                                    |                                                |
| Go to top                                                                                                    |                                                                                                    |                                                |
|                                                                                                    |                                                                                                    |                                                |
|                                                                                                    |                                                                                                    |                                                |
| Favorites ▼ Main Menu ▼ > Self S                                                                                                    | Service + > Student Center                                                                                                    |                                                |
| <u>Jueen's</u>                                                                                                    |                                                                                                    |                                                |
|                                                                                                    | go to 🔻 🔊                                                                                                    | 1                                              |
| Search Plan Enroll My Academics                                                                                                    |                                                                                                    |                                                |
| My Class Schedule   Add   Drop   Swap                                                                                                    | Edit   Ierm Information                                                                                                    |                                                |
| Add Classes                                                                                                    | 1_2_3                                                                                                    |                                                |
| 2. Confirm classes                                                                                                    |                                                                                                    |                                                |
| Select Finish Enrolling to process<br>adding these classes, select Cano                                                                                             | your request for the classes listed. To exit without cel.                                                                          |                                                |
| 2017 Fall   Distance Studies   Queen's                                                                                                    | s University                                                                                                    |                                                |
|                                                                                                    | ●Open □Closed ▲Wait List                                                                                                    |                                                |
| Class Descr                                                                                                    | ription Days/Times Room Instructor Units Situs                                                                                     |                                                |
| (3643) Aborginal Lav<br>(Online)                                                                                                    | TBA H. Choquette 3.00                                                                                                    | 7                                              |
|                                                                                                    | Cancel Previous Finish Enrolling                                                                                                   |                                                |
| <b>T</b> -                                                                                                    |                                                                                                    |                                                |
| Go to top                                                                                                    |                                                                                                    |                                                |
|                                                                                                    |                                                                                                    |                                                |
|                                                                                                    |                                                                                                    |                                                |
|                                                                                                    |                                                                                                    |                                                |
| 3. View results                                                                                                    |                                                                                                    | You should see a "Success" message telling you |
| Courses with an 'A' or 'B' as                                                                                                    | s part of the course code are multi-term courses (they run for the Fall                                                            | that you have successfully added the course    |
| and Winter terms or Spring a<br>automatically enrolled in `B`.                                                                                                    | and Summer sessions). When enrolling in `A`, you will be<br>. so you are registered for the full course. Please view the following | to your schedule. You can now view your class  |
| status reports for enrolment                                                                                                    | confirmations and errors:                                                                                                    | schedule or add another class!                 |
| 2017 Fall   Distance Studies   Qu                                                                                                    | een's University                                                                                                    |                                                |
| Success: enrolled                                                                                                    | K Error: unable to add class                                                                                                    |                                                |
| Class                                                                                                    | Message Status                                                                                                    | Good luck with your studies!                   |
| LAW 702                                                                                                    | Success: This class has been added to your schedule.                                                                               | If you have any questions,                     |
|                                                                                                    | My Class Schedule Add Another Class                                                                                                | don't hesitate to let us know at               |

don't hesitate to let us know at lawcertificate@queensu.ca